## 10. パスワード変更

本章では、登録済みのパスワードの変更方法を説明します。

# 10-1. 「パスワード変更」利用方法

本節では、「パスワード変更」の利用方法について説明します。 登録したパスワードや仮パスワードの変更をすることができます。

| Step1  | 「パスワード変更」ボタンを押下                                             |
|--------|-------------------------------------------------------------|
| 1      | 企業年金ポータル                                                    |
| א<br>כ | <ニューを選択してください。<br>ブラウザの「戻る」や「更新」などは利用しないでください。              |
|        | ▲ 「□」 □ □ □ □ □ □ □ □ □ □ □ □ □ □ □ □ □ □                   |
|        | ♪<br>パスワード変更                                                |
| Step2  | 新旧パスワードを入力し変更                                               |
| [      | パスワード変更                                                     |
|        | パスワードを変更します。現在のパスワードと新しいパスワードを入力して、「パスワードを変更する」ボタンを押してください。 |
|        | 現在のバスワード<br>(必須)(半角英数字)                                     |
|        | 新しいパスワード<br>(必須)(半角英数字)                                     |
|        | 新しいパスワード (確認)<br>(必須)(半角英数字)                                |

※新しいパスワードは、8~12文字かつ、半角英字、半角数字をそれぞれ1種類含めて入力して下さい。

パスワードを変更する

# 10-1. 「パスワード変更」利用方法

### Step3 新しいパスワードへ変更完了

| パスワード変更完      | 7     |  |
|---------------|-------|--|
| パスワードを変更しました。 |       |  |
|               | X==-^ |  |
|               |       |  |

#### **注意:** ログイン時にパスワードを忘れてしまい企業年金ポータルへログインできない 場合は、「13章 パスワードをお忘れの方」を参照ください。